## START GUIDE FOR NEW USERS

| TCAOR | TCMLS | SERVICES                                                                                                    |
|-------|-------|----------------------------------------------------------------------------------------------------|
| Х     | Х     | Clareity Dashboard: TCAOR/TCMLS landing page to access AOR and MLS services, register for<br>classes/events and pay dues.                                                 |
|       |       | 1.) Check <b>Email</b> for Dashboard registration link (Subject: 'Welcome to the Tulare County                                                                            |
|       |       | Association of REALIORS® and MLS <sup>*</sup> )<br>2.) Click 'Register' link in dashboard registration email to start account registration                                |
|       |       | <b>NOTE</b> : Check [SPAM] folder if email not received.                                                                                                    |
| х     |       | California Association of REALTORS® (CAR) and LoneWolf ZipForms: Access CAR account                                                                                       |
|       |       | and Realtor® transaction forms.                                                                                                    |
|       |       | Support & Training (ZipForms): https://www.car.org/transactions/zipform/forms                                                                                             |
|       |       | 1.) Go to https://www.car.org                                                                                                    |
|       |       | 2.) Click 'Sign in' button                                                                                                    |
|       |       | 4) Enter REALTOR® membership NRDS-ID (9 digit) and Last Name                                                                                                    |
|       |       | 5.) Click 'Submit' button to start account registration                                                                                                    |
| х     |       | National Association of REALTORS® (NAR): Access NAR account, view benefit programs and                                                                                    |
|       |       | Code of Ethics education.                                                                                                    |
|       |       | 1.) Go to https://www.nar.realtor/                                                                                                    |
|       |       | 2.) Click 'Sign In' button                                                                                                    |
|       |       | 3.) Click 'Create Account' button                                                                                                    |
|       |       | <ul> <li>4.) Enter REALTOR<sup>®</sup> membership NRDS-ID (9 digit) and Last Name</li> <li>5.) Click 'Submit' button to start account registration</li> </ul>             |
| v     |       | Realtor® Property Resources (RPR): One-stop-shop for property data, tools and reports for                                                                                 |
| ^     |       | Realtors®.                                                                                                    |
|       |       | Phone Support (RPR): (877) 977-7576<br>RPR Learning Center: https://blog.narror.com/learning/                                                                             |
|       |       | 1.) Go to https://www.narrpr.com                                                                                                    |
|       |       | 2.) Click 'Create a New Account' button                                                                                                    |
|       |       | <ol> <li>Enter Last Name and REALTOR® membership NRDS-ID (9 digit)</li> <li>Click 'Next' button to start account registration</li> </ol>                                  |
|       | x     | FBS FlexMLS: The MLS platform of TCMLS.                                                                                                    |
|       |       | Phone Support (ElexMLS): (888) 525-4747                                                                                                    |
|       |       | MLS Academy: <u>https://flexmls.com/flexmls-academy/</u>                                                                                                    |
|       |       | MLS Help Center: <u>https://help.flexmls.com/?lang=en</u>                                                                                                    |
|       |       | Desktop<br>1) Go to https://www.tularecountyrealtors.com                                                                                                    |
|       |       | 2.) Click 'Member Access' to access <b>Clareity Dashboard</b> login screen                                                                                                |
|       |       | 3.) Enter Username and Password and click 'Login' button                                                                                                    |
|       |       | 4.) Select 'FlexMLS' icon in the Dashboard to access the MLS                                                                                                    |
|       |       | 1.) Download 'FlexMLS Pro' app from the Play/App Store                                                                                                    |
|       |       | 2.) Enter MLS-ID (tcm.XXXX where XXXX is your username) at the FlexMLS login screen.                                                                                      |
|       |       | 3.) Click 'Next'                                                                                                    |
|       |       | 5.) Click 'Login' button to access the MLS                                                                                                    |
|       | x     | Supra BrokerBay: Electronic scheduling service and lockbox system of the MLS. Contact                                                                                     |
|       | ~     | TCAOR/TCMLS to activate key service and/or purchase lockboxes.                                                                                                    |
|       |       | Tips and Support; https://www.suprasystems.com/tips-support/                                                                                                    |
|       |       | BrokerBay Scheduling Service                                                                                                    |
|       |       | 1.) Go to https://www.tularecountyrealtors.com                                                                                                    |
|       |       | <ol> <li>Click Member Access to access Clareity Dashboard login screen</li> <li>Finter Username and Password and click 'Login' button</li> </ol>                          |
|       |       | 4.) Click 'FlexMLS' icon in the Dashboard to access the MLS                                                                                                    |
|       |       | 5.) Click 'Menu' and search the menu for 'BrokerBay'                                                                                                    |
|       |       | 6.) Select 'BrokerBay' under Products section to start account registration<br>NOTE: Use BrokerBay registration information to access BrokerBay Mobile App (download from |
|       |       | the Play/App Store)                                                                                                    |
|       |       | Optional – SupraWeb: Manage Supra lockboxes (Supra eKEY required)                                                                                                    |
|       |       | <ol> <li>Go to <u>https://supraekey.com</u></li> <li>Click 'SupraWeb for Agents' link at the top of the screen</li> </ol>                                                 |
|       |       | 3.) Click 'Register' button at the New User Registration section                                                                                                    |